## **Quick Reference Guide ESS – Change an Absence**

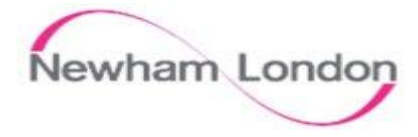

| 1                                                                          | 2                                                                                                    |  |  |
|----------------------------------------------------------------------------|----------------------------------------------------------------------------------------------------|--|--|
| Change an Absence                                                          | Change an Absence                                                                                                    |  |  |
| Step 1. Click Me                                                           | Step 4. Click on the icon next to the Absence that needs changing.   Step 5. If you need to just change the End Date, then click the Calendar in the End Date and Duration field and change the date.                                 |  |  |
| Step 2. Click on Time and Absences                                         | *End Date and Duration<br>28/10/20 T.200 Hours<br>Step 6. If you need to adjust the Hours for one of the days or Delete day where you<br>have more than one Post then click the Edit Entries button.<br>Edit Entries                  |  |  |
| Step 3. Click Existing Absences                                            | Note: The Absence Types where the hours be adjusted or a the relevant post can                                                                                                    |  |  |
| Existing Absences<br>View, change or withdraw existing absence<br>requests | be selected are as follows below:<br>Annual Leave, Flexi Leave, Industiral Action, Special Leave Paid, TOIL and Unpaid<br>Leave. Here we have selected Annual Leave<br>Step 7. Click on the icon next to the day that needs changing. |  |  |

| 3                                                                                                    |                                                                                                    |                   |  |                          |  |
|----------------------------------------------------------------------------------------------------|----------------------------------------------------------------------------------------------------|-------------------|--|--------------------------|--|
| Change an Absence                                                                                               |                                                                                                    |                   |  |                          |  |
| Step 8: To change the Hours enter the correct amount in the Absence Duration field and then click the OK button |                                                                                                    |                   |  |                          |  |
| 26/10/20<br>Administrator                                                                                       |                                                                                                    |                   |  | 7.200                    |  |
|                                                                                                    | *Date<br>27/10/20<br>Assignment<br>Administrator<br>Absence Duration<br>3.600 Hour<br>Scheduled duration i | rs<br>s 7.2 hours |  | Delete OK <u>C</u> ancel |  |
| Step 9: To Delete that entry click the Delete button    Delete OK Cancel                                        |                                                                                                    |                   |  |                          |  |
| Step 10: Once you have completed your changes click the Submit button at the top of the page                    |                                                                                                    |                   |  |                          |  |
| Dele                                                                                                    | ete                                                                                                    | Sub <u>m</u> it   |  | <u>C</u> ancel           |  |
| Note: Any changes made will go to your manager for re-approval.                                                 |                                                                                                    |                   |  |                          |  |